三越伊勢丹グループ5社単品(イクルス)2016

値札発行システム

取扱説明書

# オカベマーキングシステム株式会社

# 平成28年11月

## 目 次

#### 三越伊勢丹グループ5社単品(イクルス)2016値札発行

| 目  | 次                  | 3  |
|----|--------------------|----|
| 0. | メインメニュー            | 4  |
| 1. | 発行メインメニュー          | 5  |
| 2. | 発行システム画面(全件発行)     | 7  |
| 3. | 発行システム(全件発行(範囲指定)) | 8  |
| 4. | 発行システム(枚数変更発行)     | 9  |
| 5. | 発行システム(販促メッセージ設定)  | 10 |
| 6. | 初期設定               | 10 |
| ソフ | ・トウェアトラブル発生時のご連絡先  | 12 |
| ソフ | · トウェア使用条件         | 14 |
|    |                    |    |

※本編では伊勢丹を例に説明をしておりますが、他5社 三越・JR伊勢丹・丸井今井・岩田屋)について も同様な画面になります。

# 0. メインメニュー

| 🐂 伊勢丹単品 | 値札発行システム消 | 遺費税 | 钳税 | 暫定調 | 汳 Ver1.50 |   | <u> </u> |
|---------|-----------|-----|----|-----|-----------|---|----------|
|         |           |     |    |     |           |   |          |
|         |           | 発   |    |     | 行         |   |          |
|         | <u>.</u>  |     |    |     |           |   |          |
|         |           | έΠ  | ŧ₽ | ≣љ  | ÷         | 1 |          |
|         |           | ቶЛ  | 朔  | ΞŖ. | 洭         |   |          |
|         |           |     |    |     |           |   |          |
|         |           |     |    |     |           |   |          |
|         |           | 終   |    |     | 7         |   |          |
|         |           | _   |    |     |           |   |          |
|         |           |     |    |     |           |   |          |

- 発行
  発行画面が開きます。
- 初期設定
  ファイルの設定画面が開きます
- 終了
  業務を終了します。

1. 発行メインメニュー

1. 発行メインメニュー画面

より『発行』を選択すると、以下の画面が表示されます。(後述する初期設定を行ってください)

メイン ーニニメ

| ■,伊努丹値札発行システム消費税増税暫定 Ver1.50 | <u>×</u> |
|------------------------------|----------|
| ◎ 全件発行                       | 発行       |
| キー選択<br>◎ 取引先商品コード           | 終了       |
| ○ 単品コード                      | 販促設定     |
| ○ 全件発行(範囲指定)                 | ~        |
| ○ 枚数変更発行                     |          |
|                              |          |

- 1. 処理したい項目にマウス尾クリックすると、選択項目の画面が表示されます。
  - (1) 全発

値札発行用データ煮の内容を表示し、データ順に全てを発行します。

(2) 全発行(範囲指定)
 選択したキーの開始~終了値を指定します。
 開始~終了のカーソル移動は Tab キーで行います。
 指定したキーより値札発行データを検索し、該当データを選択キーで、昇順に並べ替え・表示し発行する。
 (3) 枚数変更発行

選択したキーで、昇順に並べ替え、指定したキー以降のデータを初期表示し、枚数が入力されたデ ータのみ発行する。表示データは、スクロールし、値札発行データの全部を発行対象として表示す る。

(4) 終了

プログラムを終了させます。

(5) 設定

タグに印字する販促メッセージを更新する場合に選択します。

2. 入力項目

入力項目は、取引先商品コードか単品コードのどちらかです。 全発行(範囲指定)または枚数変更発行を選択した場合に入力します。

(1) 取引先商品コード

取引先商品コードを 20 桁以内の英数字で入力します。入力を途中で省略することも出来ます。この場合、指定した値以上(終了値の場合、以下)の該当データを対象とします。

**全件発行(範囲指定)**は、開始<終了の形式で入力します。値札発行データに該当データが存在すれ ば、発行対象としてリスト表示します。"開始"の部分が未入力の場合、値札発行データの取引先 コードの最小データが、"終了"の部分が未入力の場合、取引先商品コードの最大値が入力された とみなします。

**枚数変更発行**は入力された値(該当データが無い場合、近似値)をリスト表示の開始位置とします。 入力された値以下のデータが存在する場合、スクロールにより発行対象データとして表示されます。

(2) 単品コード

単品コードを13桁の数字で入力します。入力途中の省略は出来ません、

全件発行(範囲指定)は、開始<終了の形式で入力します。値札発行データが存在すれば、発行対象 としてリスト表示します。"開始"の部分が未入力の場合、値札発行データの単品コードの最小デ ータが、"終了"の部分が未入力の場合、単品コードの最大値が入力されたとみなします。 "\*"を開始/終了に指定すると空白のデータのみが対象になります。

**枚数変更発行**は、入力された値(該当データが無い場合、近似値)をリスト表示の開始位置とします。 入力された値以下のデータが存在する場合、スクロールにより発行対象データとして表示されます。

- ボタンの説明
  - 発行: 選択された発行画面に遷移します。
  - 終了 : 値札発行処理を終了します。
  - 設定 : 販促メッセージ設定画面に遷移します。

2. 発行システム画面(全件発行)

# 2. 発行システム画面(全件発行)

初期メニ ューで全件 発行を選択

し、発行ボタンをマウスでクリックすると以下の画面が表示されます。

| 伊勢丹 値札発行                       |                                    |        |
|--------------------------------|------------------------------------|--------|
| 値札を印刷します                       | •                                  |        |
| 発注No                           | S. 選択 X                            | 枚数     |
| 2011150011394<br>2011150011394 | 値札を変更してください。<br>20号貼り札を印刷します。(セール) | 5<br>5 |
|                                | (                                  |        |
|                                |                                    |        |

#### **発行ボタンをマウスでクリック**すると、表示されているデータ順に発行処理を開始します。

タグ種が変わるとき、タグのセット要求が表示されますので、プリンターのタグのセットが整いましたら、 メッセージの**継続ボタンをマウスでクリック**して、発行を続行してください。

ボタンの説明

- 発行:発行処理を開始します。
- 取消 : リスト表示画面を終了し、初期メニュー画面に戻ります。
- 継続 : メッセージで表示されているデータの発行を開始します。
- 中止: 発行処理を中止し、初期メニュー画面に戻ります。

3. 発行システム(全件発行(範囲指定))

3. 発行システム(全件発行(範囲指定))

初期メニ ューで全 件 発 行

(範囲指定)を選択し、範囲入力後、発行ボタンをマウスでクリックすると、以下の画面が表示されます。

| 伊勢丹値札発行データ一覧               |                                |                        |                       |            |   |       |
|----------------------------|--------------------------------|------------------------|-----------------------|------------|---|-------|
| 取引先商品コード                   | 単品コード                          | 札種 枚数                  | 品番 カラー名               | サイズ名       | 価 | 格     |
| 10190700507<br>10190703009 | 4912345001016<br>4912345001207 | 0720 0005<br>0820 0005 | 1755 ベージュ<br>1755 カーキ | 7AR<br>9AR |   | 9,000 |
|                            |                                |                        |                       | _          |   |       |
|                            |                                |                        | 発行                    | ] 取消       |   |       |

#### **発行ボタン**をマウスでクリックすると、表示されているデータ順に発行処理を開始します。

タグ種が変わるとき、タグのセット要求が表示されますので、プリンターのタグのセットが整いましたら、 メッセージの**継続ボタンをマウスでクリック**して、発行を続行してください。

ボタンの説明

- 発行 : 発行処理を開始します。
- 取消 : リスト表示画面を終了し、初期メニュー画面に戻ります。
- 継続 : メッセージで表示されているデータの発行を開始します。
- 中止 : 発行処理を中止し、初期メニュー画面に戻ります。

4. 発行システム(枚数変更発行)

## 4. 発行システム(枚数変更発行)

初期メニ ューで全 件 発 行

(範囲指定)を選択し、範囲入力後、発行ボタンをマウスでクリックすると、以下の画面が表示されます。

| 伊勢 | 丹値札発行データ一覧  |               |       |        |       |      |    |   |       |          |
|----|-------------|---------------|-------|--------|-------|------|----|---|-------|----------|
|    | 取引先商品コード    | 単品コード         | 札種 枚数 | 品番 力   | ラー名   | サイズ名 |    | 価 | 格     |          |
|    | 10190700507 | 4912345001016 | 0720  | 1755 \ | °-ŷ°⊒ | 7AR  |    |   | 9,000 | <u> </u> |
|    | 10190703009 | 4912345001207 | 0820  | 1755 ታ | -‡    | 9AR  |    |   | 150   |          |
|    |             |               |       |        |       |      |    |   |       |          |
|    |             |               |       |        |       |      |    |   |       |          |
|    |             |               |       |        |       |      |    |   |       |          |
|    |             |               |       |        |       |      |    |   |       |          |
|    |             |               |       |        |       |      |    |   |       |          |
|    |             |               |       |        |       |      |    |   |       |          |
|    |             |               |       |        |       |      |    |   |       | 7        |
|    |             |               |       |        |       |      |    |   |       |          |
|    | 枚数を入力して下さい。 |               |       |        | 発行    |      | 取消 |   |       |          |

#### **発行ボタンをマウスでクリック**すると、表示されているデータ順に発行処理を開始します。

タグ種が変わるとき、タグのセット要求が表示されますので、プリンターのタグのセットが整いましたら、 メッセージの**継続ボタンをマウスでクリック**して、発行を続行してください。

ボタンの説明

- 発行 : 発行処理を開始します。
- 取消 : リスト表示画面を終了し、初期メニュー画面に戻ります。
- 継続 : メッセージで表示されているデータの発行を開始します。
- 中止 : 発行処理を中止し、初期メニュー画面に戻ります。

5.発行システム(販促メッセージ設定)

## 5. 発行システム(販促メッセージ設定)

初期メニューで設定ボタンをクリックし、ファイル販促設定を選択すると以下の画面が表示されます。

| <b>国 版(</b>                                  | ミメッセージー覧                            |                             |
|----------------------------------------------|-------------------------------------|-----------------------------|
| 01<br>02<br>03<br>04<br>05<br>06<br>07<br>08 | <u>2点に付</u><br>3点に付<br>4点に付<br>5点に付 | ▲<br>選択してください。              |
| 09<br>10<br>11<br>12<br>13<br>14<br>15       | aaaa<br>AA12                        | No 販促メッセージ<br>01 2点に付<br>挿入 |
| 16<br>17<br>18<br>19<br>20<br>21<br>22<br>23 | 2<br>2<br>2<br>足組                   | 保存<br>                      |

 販促メッセージ(全角、4文字以内)を登録します。
 登録する行にカーソルを位置付け、マウスをクリックします。
 販促メッセージを入力し、挿入ボタンをマウスでクリックすると指定行に挿入されます。
 挿入した販促メッセージを登録する場合は、保存ボタンを、キャンセルする場合は取消ボタンでマウス をクリックします。

ボタンの説明

- 挿入 : 指定行に販促メッセージを挿入します。
- 保存 : 表示された状態で保存・終了します。
- 取消 : 初期表示の状態に戻ります。

#### 6. 初期設定

メインメニューから初期設定を選択すると、下記の画面が表示されます。 発行する発行区分の参照ボタンをクリックして、ファイルを指定してください。 発行区分については、発行したい発行区分を選択し、登録キーをクリックして、更新します。

| 🖹 初期設定   |               |   |    |
|----------|---------------|---|----|
| FD データ:  | .¥Tagirai.dat |   | 参照 |
| IQRSデータ: | .¥8502.dat    |   | 参照 |
| 発行区分:    | IQRSデータ発行     |   |    |
| 登録       |               | 終 | 7  |

ソフトウェアトラブル発生時のご連絡先

「操作方法がわからない」「トラブルが解消しない」など、本システムについて ご不明な点がありましたら、下記の部署まで添付のFAX質問用紙にてお問い 合わせください。

# オカベマーキングシステム株式会社 技術部 システム課 TEL 03-5379-5323 FAX 03-5379-5179

受付時間:AM9:00~PM5:30

営業日:毎週月曜日~金曜日(年末年始祝日を除く)

| ——W/_//// | 010個礼光们「AA頁向音--  |
|-----------|------------------|
| 貴社名:      | オカベマーキングシステム㈱    |
| 御担当者:     | 技術部 システム課        |
| TEL: ( )  | FAX:03-5379-5179 |
| FAX: ( )  |                  |

==三越伊勢丹グループ単品(イクルス)2016値札発行FAX質問書==

| パソコンのメーカー名 |                                                    |   |
|------------|----------------------------------------------------|---|
| パソコンの機種名   |                                                    |   |
| プリンタの機種名   | □M-96XX (II) シリーズ□M9820<br>□Xi320 □M-9200<br>□その他( | ) |
| 用紙名        | 百貨店標準(    )号                                       |   |

お問合せ内容:

#### ソフトウェア使用条件

- 1) 本ソフトウェアは一時に, 一つのシステム又は一つのハードウェアにおいての み使用することができます。
- 2) 本ソフトウェアの使用権の許諾は、御購入者を特定してなされたものであり、 御購入者以外の第三者に対して、本ソフトウェアの譲渡等の移転はできません。
- 3) いかなる目的においても、御購入者による複製はできません。予備品の製作等 を目的に複製を必要とする場合は、弊社にお申し出下さい。弊社において複製 の上で、予備品を有償にて提供させていただきます。
- 4) いかなる目的においても、御購入者による逆コンパイル又は逆アセンブラする ことはできません。
- 5) 設置後,御購入者と弊社担当者が取り決めを行った期間において,御購入者に よる検収を行っていただきます。いかなる場合においても,その期間は設置完 了後から2週間を上回ることはできません。
- 6)検収から6ヶ月以内に発見された修正を必要とするバグは、弊社にて修正し、 修正費用を無償とさせていただきますが、設置料等の諸費用は実費請求させていただきます。
- 7) 検収から6ヶ月を過ぎて発見された修正を必要とするバグは、修正に要する全 費用を有償とさせていただきます。
- 8) 検収後においては6項の修正費用以外のいかなる補償も行いません。
- 9) いかなる場合もお客様の逸失利益・損害について一切責任を負いません。特別な事情により、弊社が損害賠償を負う場合は、弊社の損害賠償責任は、その法律上の構成の如何を問わず、御購入者が実際にお支払いになったソフトウェア代金相当額をもってその上限とします。第三者において損害が発生した場合、弊社が御購入者に本ソフトウェア代金相当額を支払えば、御購入者は、その第三者との間で、当該損害賠償請求額事件を解決し、その第三者から弊社へ何等の金額請求をさせないようにしなければなりません。
- 10) 本ソフトウェア製品の購入および使用に関する一切の訴訟は、東京地 方裁判所を一審管轄裁判所と致します。

〒160-0022 東京都新宿区新宿1-5-10

TEL: 03-5379-5323 FAX: 03-5379-5179

オカベマーキングシステム株式会社